## Pas-à-pas pour récupérer un identifiant en cas de perte ou absence de notice de vote

## 1. Se connecter à son espace de vote

Aller sur le site de vote : https://elections2018.education.gouv.fr/portail/identification.htm

|                                                                                                    | CONTINUER                                                                                                    | dinateur) |
|----------------------------------------------------------------------------------------------------|----------------------------------------------------------------------------------------------------|-----------|
| Clôture du vote dans 6 Jour(s)<br>Ouverture : jeudi 29 novembre 2018 10:00 (Paris *)<br>Fermeture : jeudi 6 décembre 2018 17:00 (Paris *)<br>* consulter les boraires de vote bors métronole | Clôture du vote dans 6 Jour(s)<br>Ouverture : jeudi 29 novembre 2018 10:00 (Paris *)<br>Fermeture : jeudi 6 décembre 2018 17:00 (Paris *)<br>* consulter les boraires de vote bors métropole |           |

Entrez votre adresse e-mail académique dans le champ prévu à cet effet.

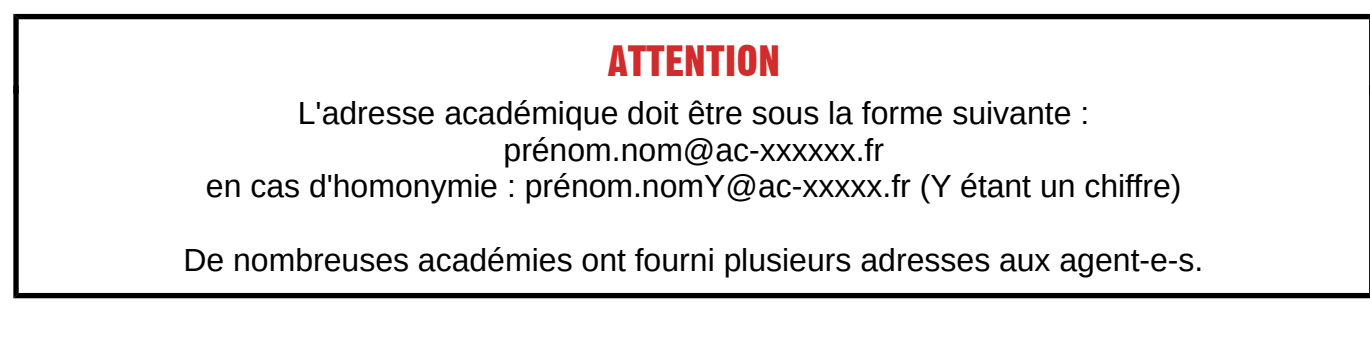

Ensuite, entrez le mot de passe défini lors de la création de l'espace électeur-trice, dans le champ prévu à cet effet :

| Veu | illez saisir votre mot de p     | asse personnel électeur |   |
|-----|---------------------------------|-------------------------|---|
| pou | vous connecter                  |                         |   |
| 0   | Mot de passe personnel électeur |                         |   |
|     |                                 | 0                       | > |

## 2. Demander un nouvel identifiant électeur-trice

Une fois sur votre espace électeur-trice, cliquez sur : "Demander un nouvel identifiant électeur" Mon espace électeur

| Cet espace pers<br>à <b>l'espace de vo</b><br>Vous pouvez de<br>listes électorale<br>assistance aca | onnalisé vous informe sur l<br>te.<br>mander des informations c<br>s jusqu'au 14 novembre 201<br>émique. | es scrutins auxquel<br>omplémentaires ou<br>8. Après cette date | s vous pouvez participer<br>contester votre profil éle<br>vous devrez contacter c | r et vous permet d'accéde<br>ecteur, vos scrutins ou les<br>directement votre |
|----------------------------------------------------------------------------------------------------|----------------------------------------------------------------------------------------------------|-----------------------------------------------------------------|-----------------------------------------------------------------------------------|-------------------------------------------------------------------------------|
| Consulter mon                                                                                       | profil électeur                                                                                          |                                                                 |                                                                                   |                                                                               |
| Dès le 11 octobre                                                                                   | affichage de vos données perso                                                                           | nnelles électeur                                                |                                                                                   |                                                                               |
| Consulter les s                                                                                     | rutins auxquels je participe                                                                             |                                                                 |                                                                                   |                                                                               |
| Dès le 11 octobre<br>Dès le 5 novembre                                                              | affichage des scrutins<br>: affichage des listes de candida                                              | ts et de leurs professi                                         | ons de foi nour chaque scrut                                                      | in                                                                            |
| Des le o novembre                                                                                   | . amenage des listes de canalda                                                                          | is et de reurs proressit                                        |                                                                                   |                                                                               |
| Consulter les lis                                                                                   | tes électorales                                                                                          |                                                                 |                                                                                   |                                                                               |
| Dès le 11 octobre                                                                                   | consultation des listes électoral                                                                        | es par scrutin                                                  |                                                                                   |                                                                               |
|                                                                                                    |                                                                                                    |                                                                 |                                                                                   |                                                                               |
| <u>Demander un n</u>                                                                                | ouvel identifiant électeur                                                                               |                                                                 |                                                                                   |                                                                               |

## 3. Saisir les données et valider

Saisissez les données (Téléphone, NUMEN, Date de naissance, Code de sécurité), puis cliquez sur "Valider".

Attendez de recevoir le mail de confirmation ainsi que le SMS (jusqu'à 30 minutes de délai).

| demander l'envoi d'un no<br>après vérification préalal<br>La demande d'envoi d'un | uvel identifiant. Pour des raisons de sécurité, cet envoi ne peut être fait que par SMS et<br>ole d'informations personnelles.<br>I nouvel identifiant ne peut être faite que 3 fois. |
|-----------------------------------------------------------------------------------|----------------------------------------------------------------------------------------------------|
| Je souhaite recevoir un r                                                         | ouvel identifiant électeur par SMS au numéro suivant :                                                                                                    |
| N° tél *                                                                          |                                                                                                    |
| Pour les électeurs des D                                                          | ROM-COM et de l'étranger, à saisir avec les indicatifs internationaux éventuels adéquats                                                                                              |
| NUMEN (vous pouvez ob                                                             | otenir votre NUMEN auprès de votre service RH académique) *                                                                                                    |
| Date de naissance (jj/mr                                                          | n/aaaa) *                                                                                                    |
| Vouilloz esisir lo codo do                                                        | cécurité el desseus                                                                                                    |
|                                                                                   | G                                                                                                    |
| ET270                                                                             | <b>◄</b> 5)                                                                                                    |
| Codo do cóquritó *                                                                |                                                                                                    |
| code de securite "                                                                |                                                                                                    |